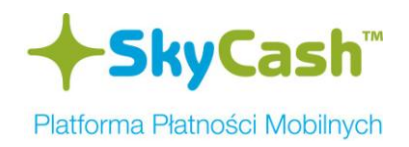

# Instrukcja zakupu oraz kontroli biletów SKM Trójmiasto za pomocą systemu SkyCash

#### Opis procesu zakupu biletu przy użyciu telefonu komórkowego

Cechą systemu zakupu biletów komunikacji kolejowej jest niezależność w zakresie rozwiązania i metody kontrolowania biletów przez służby kontrolne.

**1)** W celu zakupu biletu użytkownik wybiera opcję "Bilety kolejowe", dostępną w zakładce Usługi, w menu głównym aplikacji SkyCash. Następnie dokonuje wyboru spośród listy przewoźników. Wybór użytkownika jest zapamiętywany i podczas następnego zakupu ten krok jest pomijany. Zmiana domyślnego miasta w aplikacji SkyCash możliwa jest w dowolnym momencie, poprzez wybór opcji/zakładki "Zmień przewoźnika".

| +skyCash<br>SkyCash |            | <mark>+skyCash</mark><br>Usługi | +skyCash<br>Bilety kolejowe |
|---------------------|------------|---------------------------------|-----------------------------|
| Saldo               | 574,54 PLN | 📮 Bilety miejskie               | Wybierz operatora           |
| Przelej             |            | 🚊 Bilety kolejowe               | 💥 Koleje Mazowieckie        |
| Usługi              |            | 👜 Bilety do kina                | 🕬 SKM Trójmiasto            |
| Historia            | a          | P mobiParking                   | < Koleje Wielkopolskie      |
| Zaproś              |            | Doladowania                     |                             |
| Ustawier            | nia        | 🕮 Bankomaty                     |                             |
| Wylogu              | ij         | Muzyka                          |                             |
|                     |            | 🌉 Ksiazki                       |                             |
| Wybierz             | Wyjdź      | Vybierz Wróć                    | Wybierz Wróć                |

#### JAVA/BlackBerry

#### **SYMBIAN**

| SkyCash 🔹 😤 👘 16:3 | 7 SkyCash 📚 🖘 🕅 16:24    | SkyCash 🐂 😤 🖬 🖬 16:37 |
|--------------------|--------------------------|-----------------------|
| Saldo: 568,84 PLN  | Usługi                   | Wybierz operatora     |
| 🚝 Przelej          | 📕 Bilety miejskie        | 🖉 Koleje Mazowieckie  |
| 🔑 Historia         | Bilety kolejowe          | 💻 SKM Trójmiasto      |
| 🥪 Usługi           | \overline Bilety do kina | Koleje Wielkopolskie  |
| Zaproś             | P mobiParking            |                       |
| 🧔 Ustawienia       | Doladowania              |                       |
|                    | Bankomaty                |                       |
|                    | Muzyka                   |                       |
|                    | Ksiazki                  |                       |
|                    | Zasilenia i karty        |                       |
| < ✓                | <ul><li>✓</li></ul>      | ← ✓                   |

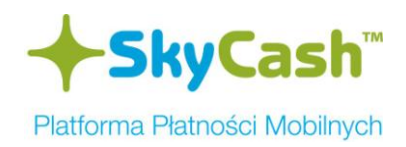

### ANDROID

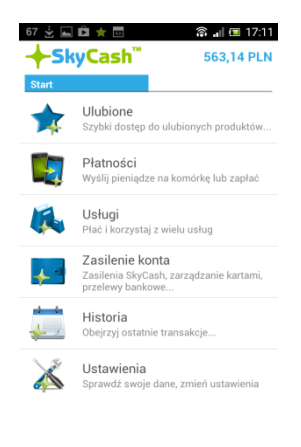

| 67 🖬 🖞   | D ★                                                                        |
|----------|----------------------------------------------------------------------------|
| Usługi   |                                                                            |
| <b>—</b> | Bilety miejskie<br>Kup bilet - nie szukaj drobnych ani kiosku              |
|          | Bilety kolejowe<br>Kup bilet kolejowy na wybranej trasie w<br>całej Polsce |
| P        | mobiParking<br>Zapłać za parkowanie pojazdu                                |
| *        | Bilety do kina<br>Kupuj bilety do kina bez kolejek, przez<br>komórke       |
|          | Doładowania GSM<br>Szybkie doładowania telefonu na kartę                   |
|          | Bankomaty<br>Wypłacaj bez karty gotówkę z bankomatu                        |
|          | <b>Muzyka</b><br>Utwory muzyczne już od 10 gr                              |
| 200%     | Rabaty                                                                     |

| 67 🔜 🛓 🛍 ★ 🛅        | 窩 🚚 🖽 17:11 |
|---------------------|-------------|
| +SkyCash"           | 563,14 PLN  |
| Wybierz przewoźnika |             |
| Koleje Mazowiecki   | e           |
| Koleje Wielkopolsk  | ie          |
| SKM Trójmiasto      |             |

# iPhone

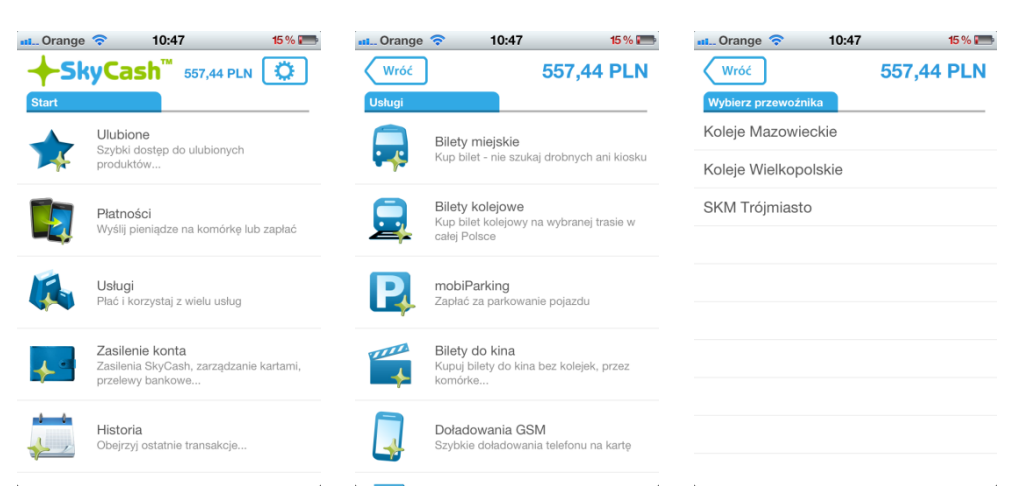

# **Windows Phone**

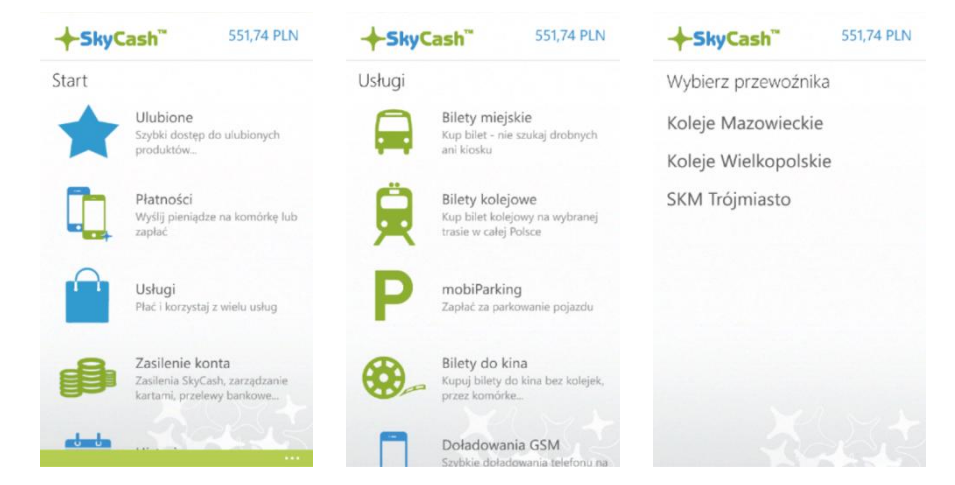

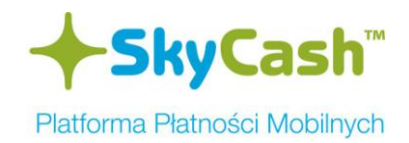

2) Poprzez opcję "Kup bilet", użytkownik rozpoczyna proces zakupu biletu, poprzez wybór rodzaju biletu, a następnie relacji oraz rodzaju zniżki. W kolejnym kroku użytkownik autoryzuje transakcję kodem PIN definiowanym w procesie rejestracji. W ostatnim etapie wyświetlana jest strona z potwierdzeniem zakupu biletu.

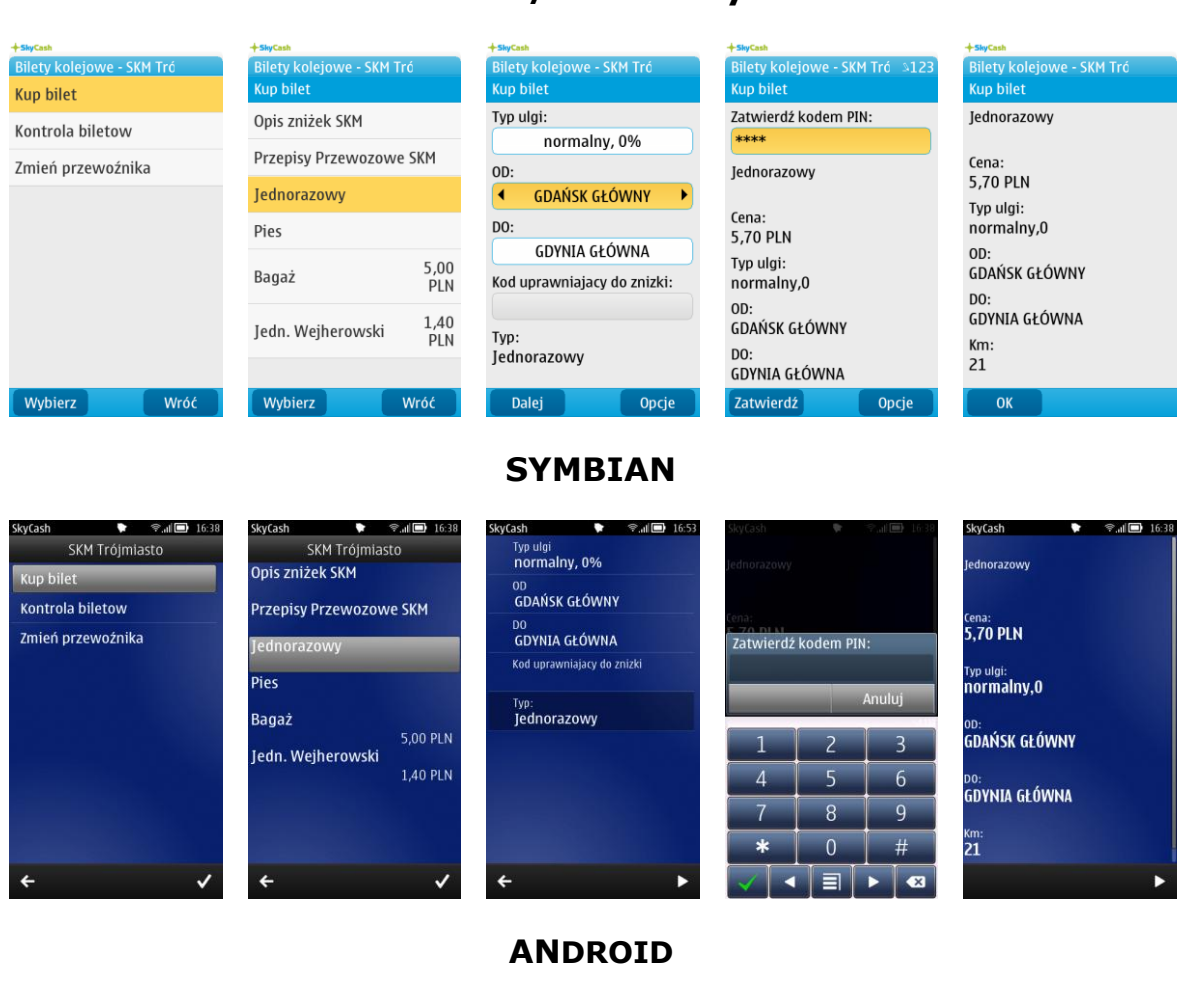

OD:

7 \*#(

0 +

| SkyCash <sup>™</sup> | 563,14 PLN         |
|----------------------|--------------------|
| SKM Trójmiasto       | Kontrola biletów → |
| Przepisy Przewoz     | owe SKM            |
| Opis zniżek SKM      |                    |
| Jednorazowy          |                    |
| Pies                 |                    |
| Bagaż                |                    |
| Jedn Weiherowsk      | i                  |

| →SkyCash <sup>™</sup> | 563,14 PL |
|-----------------------|-----------|
| Kup bilet             |           |
| Typ ulgi:             |           |
| normalny, 0%          | $\nabla$  |
| OD:                   |           |
| GDAŃSK GŁÓWNY         | $\nabla$  |
| DO:                   |           |
| GDYNIA GŁÓWNA         | V         |
| Bilet:                |           |
| Jednorazowy           |           |
| Dalej                 |           |

| Wybrany przewoźn<br>SKM Trójmiasto | ik: 💕 |
|------------------------------------|-------|
|                                    |       |

| 🔤 67 📠 🛓      | ; 🗈 🌟 📼           | (let       | . 📼 17:11 | 67 📥                   |
|---------------|-------------------|------------|-----------|------------------------|
| +Sky          | Cash <sup>™</sup> | 563,14 PLN |           | +                      |
| Potwierdzenie |                   |            |           | Potwier                |
| Wprowadź      | PIN:              |            |           | Jedne                  |
| ****          |                   |            |           | <b>Cena</b><br>5,70 PI |
| Potw          | ierdź             | An         | uluj      | Typ u                  |
| Jednorazo     | wy                |            |           | OD.                    |
| Cena:         |                   |            |           | GDAŃS                  |
| 5,70 PLN      |                   |            |           | DO:                    |
| Typ ulgi:     |                   |            |           | GDYNI                  |
| normalny,0    |                   |            |           | Km:                    |
| OD:           |                   |            |           | 21                     |
| 1             | <b>2</b> ABC      | 3 DEF      | -         |                        |
| 4 сні         | 5 KL              | 6 мно      |           |                        |
| 7 PQRS        | 8 TUV             | 9 wxyz     | ×         |                        |
|               |                   |            |           |                        |

| →SkyCash <sup>™</sup>       | 557,44 PLN |
|-----------------------------|------------|
| Potwierdzenie               |            |
| Jednorazowy                 |            |
| <b>Cena:</b><br>5,70 PLN    |            |
| Typ ulgi:<br>normalny,0     |            |
| <b>OD:</b><br>GDAŃSK GŁÓWNY |            |
| <b>DO:</b><br>GDYNIA GŁÓWNA |            |
| <b>Km:</b> 21               |            |
| Dalej                       |            |
| 🕤 Udostę                    | onij       |
|                             |            |

# **JAVA/BlackBerry**

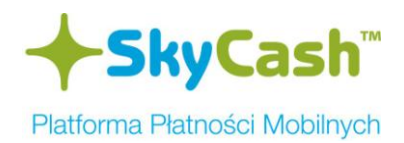

#### iPhone

| nt Orange 穼 10:47                  | 15 % 🍋           | II. Orange        | 10:47       |        | 15 % 📰    |
|------------------------------------|------------------|-------------------|-------------|--------|-----------|
| Wróć                               | 557,44 PLN       | Wróć              |             | 557,44 | PLN       |
| SKM Trójmiasto                     | Kontrola biletów | Kup bilet         |             |        |           |
| Przepisy Przewozowe S              | KM               | Typ ulgi:         |             |        |           |
| Opis zniżek SKM                    |                  |                   | normalny, 0 | 1%     | $\square$ |
| Jednorazowy                        |                  | OD:               |             |        |           |
| Bise                               |                  | GDAŃSK GŁÓWNY 🛛 🛛 |             |        | $\nabla$  |
| F165                               |                  | DO:               |             |        |           |
| Bagaż                              |                  |                   | GDYNIA GŁÓ  | WNA    | $\nabla$  |
| Jedn. Wejherowski                  |                  | Bilet:            |             |        |           |
|                                    |                  | Jednorazo         | owy         |        |           |
| Wybrany przewoźn<br>SKM Trójmiasto | ik: 💓            |                   | Dalej       |        |           |
| Zmier                              | i                |                   |             |        |           |
|                                    |                  |                   |             |        |           |

| 📶 Orange 🛜    | 10:47 | 15 % 📰                                                    | III Orange |
|---------------|-------|-----------------------------------------------------------|------------|
| Wróć          |       | 557,44 PLN                                                | Wróć       |
| Potwierdzenie |       |                                                           | Potwierdz  |
| Wprowadź PIN  |       |                                                           | Jednorazo  |
| ••••          |       |                                                           | Cena:      |
|               |       |                                                           | 5,70 PLN   |
| Zatwiero      | lź    | Anuluj                                                    | Typ ulgi:  |
|               | _     |                                                           | normalny,0 |
| Jednorazowy   |       |                                                           | OD:        |
| -1            | 2     | 3                                                         | GDAŃSK (   |
|               | ABC   | DEF                                                       | DO:        |
| 4             | 5     | 6                                                         | GDYNIA G   |
| GHI           | JKL   | MNO                                                       | Km:        |
| 7             | 8     | 9                                                         | 21         |
| PQRS          | тих   | WXYZ                                                      |            |
|               | 0     | <pre>All and all all all all all all all all all al</pre> |            |
| 2             |       |                                                           |            |
|               |       |                                                           |            |

| 📶 Orange 🗢    | 10:48 | 15 % 📻     |
|---------------|-------|------------|
| Wróć          |       | 551,74 PLN |
| Potwierdzenie |       |            |
| Jednorazowy   |       |            |
| Cena:         |       |            |
| 5,70 PLN      |       |            |
| Typ ulgi:     |       |            |
| normalny,0    |       |            |
| OD:           |       |            |
| GDAŃSK GŁÓWNY |       |            |
| DO:           |       |            |
| GDYNIA GŁÓWNA |       |            |
| Km:           |       |            |
| 21            |       |            |
|               | Dalej |            |

# Windows Phone

| SkyCash 551,74 PLN                        | SkyCash 551,74 PLN      | SkyCash" 551,74 PLN | SkyCash 546,04 PLN      |
|-------------------------------------------|-------------------------|---------------------|-------------------------|
| SKM Trójmiasto Kontrola biletów           | Kup bilet               | Potwierdzenie       | Potwierdzenie           |
| Opis zniżek SKM                           | Typ ulgi:               | Wprowadź PIN:       | Jednorazowy             |
| Przepisy Przewozowe SKM                   | normalny, 0%            | •••• ×              | Cena:                   |
| Jednorazowy                               | OD:                     |                     | 5,70 PLN                |
| Pies                                      | GDAŃSK GŁÓWNY           | Potwierdź Anuluj    | Typ ulgi:<br>normalny,0 |
| Bagaż                                     | DO:                     | Jednorazowy         | OD:                     |
| Jedn. Wejherowski                         | GDYNIA GŁÓWNA<br>Bilet: | 1 2 3               | GDAŃSK GŁÓWNY<br>DO:    |
|                                           | Jednorazowy             | 4 5 6               | GDYNIA GŁÓWNA           |
| Wybrany przewoźnik: <b>SKM Trójmiasto</b> | Dalej                   | 7 8 9               | <b>Km:</b><br>21        |
| Zmień                                     |                         | . 0 🗵               | Dalej                   |

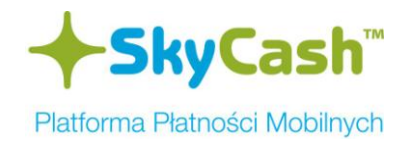

### Opis procesu kontroli biletu przy użyciu telefonu kontrolerskiego

**1)** Użytkownik okazuje bilet do kontroli poprzez wejście w opcję "Kontrola biletów" w aplikacji SkyCash oraz wybór z listy zakupionych, ważnych biletów, właściwego. Bilet okazany do kontroli składa się z:

- Oznaczenia Przewoźnika z numerem NIP
- Graficznego Kodu 2D
- Nazwy biletu
- Relacji biletu (Od i DO)
- Czasu zakupu
- Numeru kontrolnego
- Numeru biletu
- Oznaczenia ważności biletu
- Klasie wagonu
- Opisu zniżki
- Odległości taryfowej
- Cenie z biletu wraz ze stawką PTU

# JAVA/BlackBerry

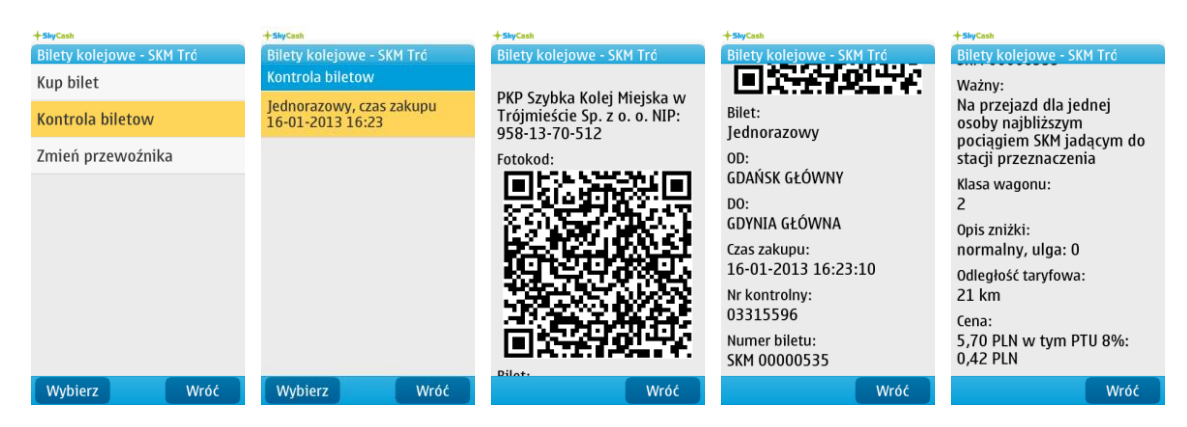

#### SYMBIAN

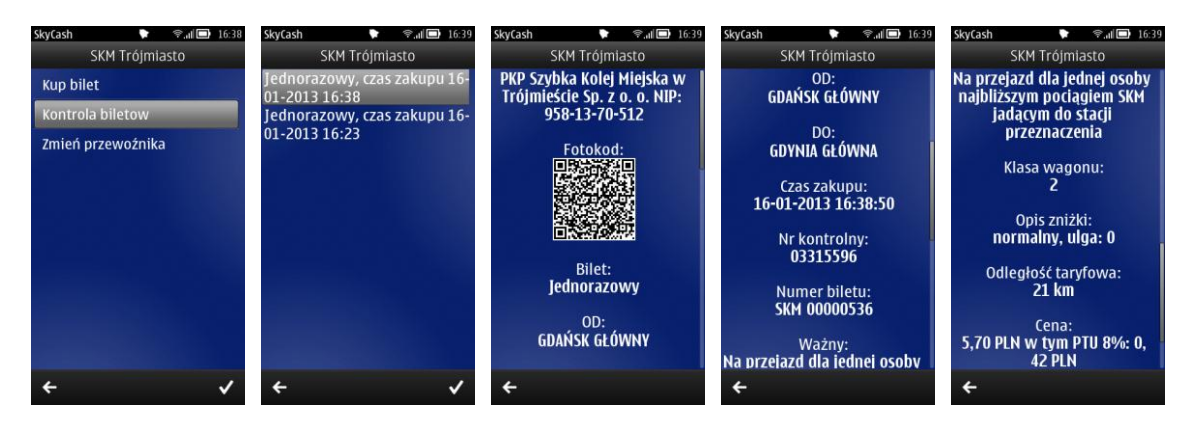

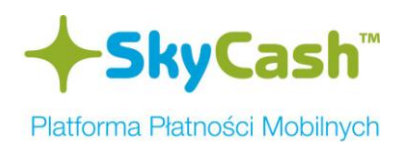

### ANDROID

| Kontrola bilatów                             |                                                                                       | 331,447 ER           |                                                                                                    | 331,441 EK                    |
|----------------------------------------------|---------------------------------------------------------------------------------------|----------------------|----------------------------------------------------------------------------------------------------|-------------------------------|
| Jednorazowy, czas zakupu<br>16-01-2013 17:11 | PKP Szybka Kolej Miejska w Trój<br>NIP: 958-13-70-512                                 | jmieście Sp. z o. o. | GDAŃSK GŁÓWNY<br>DO:                                                                                                    |                               |
| lednorazowy, czas zakupu<br>6-01-2013 16:38  |                                                                                       |                      | GDYNIA GLÓWNA<br><b>Czas zakupu:</b><br>16-01-2013 17:11:51                                                                 |                               |
| lednorazowy, czas zakupu<br>6-01-2013 16:23  |                                                                                       |                      | Nr kontrolny:<br>03315597<br>Numer biletu:<br>SKM 00000537                                                                  |                               |
|                                              |                                                                                       |                      | <b>Ważny:</b><br>Na przejazd dla jednej osoby na<br>SKM jadącym do stacji przezna:                                          | jbliższym pociągiem<br>szenia |
|                                              | Bilet:<br>Jednorazowy<br>OD:<br>GDAŃSK GŁÓWNY<br>DO:<br>GDYNIA GŁÓWNA<br>Czas zakupu: |                      | Klasa wagonu:   2   Opis znižki:   normalny, ulga: 0   Odleglošć taryfowa:   21 km   Cena:   5.70 PLB w tym PTU 8%: 0.42 Pl | N                             |

#### iPhone

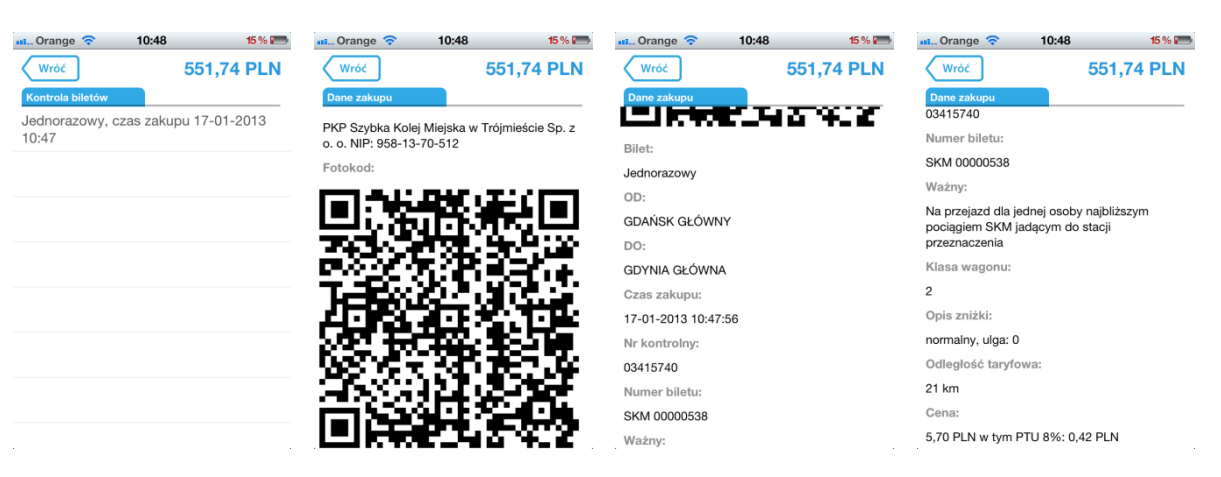

#### **Windows Phone**

546,04 PLN

| Ko       | ontrola biletów SKN                   | M Trójmiasto |
|----------|---------------------------------------|--------------|
| Je<br>17 | ednorazowy, czas z<br>7-01-2013 10:56 | akupu        |
| Je<br>17 | ednorazowy, czas z<br>7-01-2013 10:47 | akupu        |
|          |                                       |              |
|          |                                       |              |
|          |                                       |              |
|          |                                       |              |

546,04 PLN

+SkyCash"

| Dane zakupu                                                              |
|--------------------------------------------------------------------------|
| PKP Szybka Kolej Miejska w Trójmieście Sp. z<br>o. o. NIP: 958-13-70-512 |
| Fotokod:                                                                 |
|                                                                          |
| 1. 1. 1. 1. 1.                                                           |
| 10 00 0 0 0 0 0 0 0 0 0 0 0 0 0 0 0 0 0                                  |
| 300 S 800                                                                |
| 回到中国                                                                     |

+SkyCash"

| SkyCash 546,04 PLN  | +SkyCash"                                | 546,04 PLN           |  |
|---------------------|------------------------------------------|----------------------|--|
| Dane zakupu         | Dane zakupu                              |                      |  |
| 1117-729 O2 65C     |                                          |                      |  |
|                     | Numer biletu:                            |                      |  |
| Bilet:              | SKM 00000539                             |                      |  |
| lednorazowy         | Ważny:                                   |                      |  |
| OD:                 | Na przejazd dla jednej osoby najbliższym |                      |  |
| SDAŃSK GŁÓWNY       | pociągiem SKM jadącym do                 | stacji przeznaczenia |  |
| 00.                 | Klasa wagonu:                            |                      |  |
| SDYNIA GŁÓWNA       | 2                                        |                      |  |
|                     | Opis zniżki:                             |                      |  |
| Czas zakupu:        | normalny, ulga: 0                        |                      |  |
| 17-01-2013 10:56:25 | Odległość taryfowa:                      |                      |  |
| Nr kontrolny:       | 21 km                                    |                      |  |
| 03415740            | ETNI                                     |                      |  |
| Numer biletu:       | Cena:                                    |                      |  |
| SKM 00000539        | 5,70 PLN w tym PTU 8%: 0,4               | 2 PLN                |  |
|                     |                                          |                      |  |